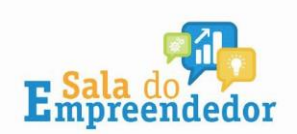

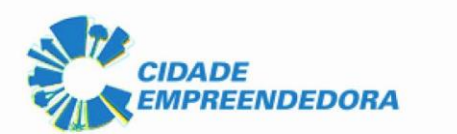

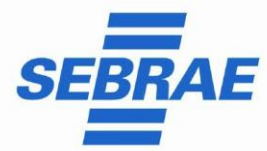

### PASSO A PASSO VERIFICAÇÃO DE PENDÊNCIAS – MEI Termo de Exclusão Simples Nacional

Neste passo a passo, vamos iniciar o processo pelo portal do Simples Nacional para verificar se o Mei recebeu o termo de exclusão do Simples Nacional.

Acessar o portal do simples nacional: https://www8.receita.fazenda.gov.br/simplesnacional/

Quando acessar o portal, procure pela opção de "Serviços do MEI" ou selecione direto "DTE – Simples Nacional e MEI".

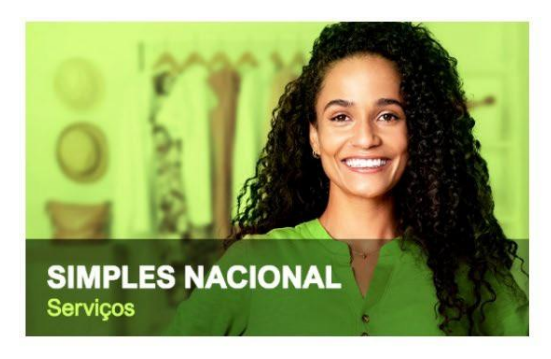

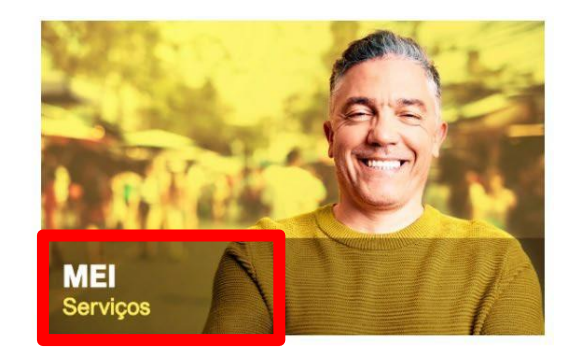

Serviços em Destaque

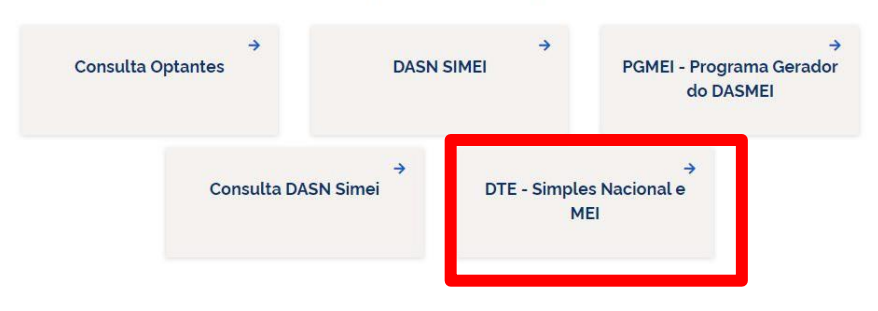

Depois de escolher essa opção, você vai ver a tela de comunicações e no lado direito, vai aparecer a parte do login.

Faça seu login com seu CNPJ, CPF e código de acesso ou você também pode acessar por meio do Portal e-CAC, com a sua conta gov.br.

Ah, e uma dica: se ainda não tem o código de acesso, clique <u>aqui</u> e acesse a opção Solicitar ou alterar código de acesso.

**Fez o login?** Beleza! Quando aparecer a tela de "Bem-vindo", com a opção de "Encerrar Sessão" no canto, é sinal de que o login foi feito direitinho.

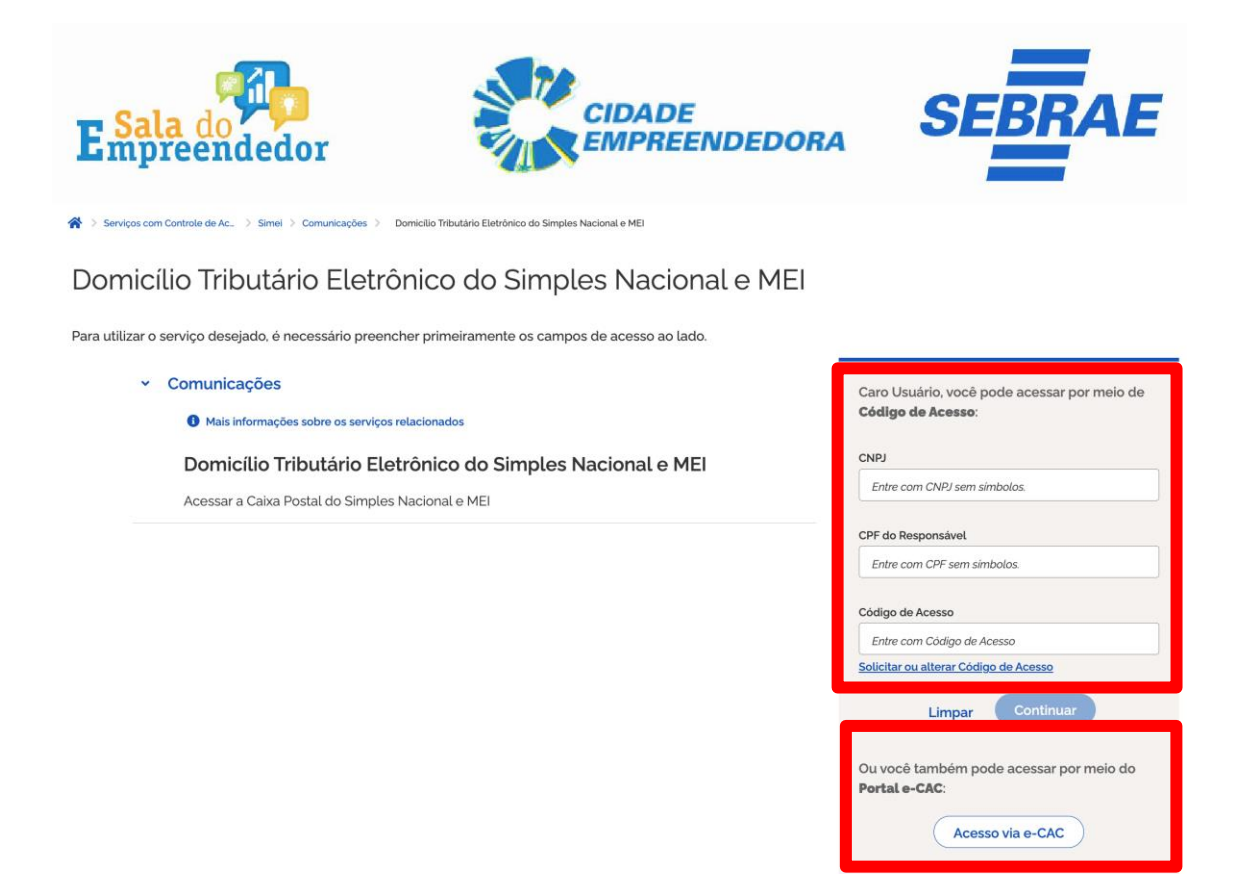

Nas duas opções você atingirá o seu objetivo. Vamos Juntos! Seguindo aqui pelo passo a passo pelo portal do simples nacional.

Aparecerá a tela de bem-vindo com o nome do MEI, após clicar em Domicílio Tributário Eletrônico do Simples Nacional e MEI.

Domicílio Tributário Eletrônico do Simples Nacional e MEI

| Seja be        | em vindo,                                                 |
|----------------|-----------------------------------------------------------|
|                |                                                           |
| Acesse o servi | ço desejado clicando no link correspondente abaixo:       |
| *              | Comunicações                                              |
| _              | Mais informações sobre os serviços relacionados           |
| L              | Domicílio Tributário Eletrônico do Simples Nacional e MEI |
| _              | Acessar a Caixa Postal do Simples Nacional e MEI          |

Depois ficará disponível a caixa de entrada com todas as comunicações da RFB com o Empreendedor. Se tiver sido emitido o termo de exclusão do simples nacional aparecerá nesse momento e você deve selecionar para fazer a leitura e dar o termo de ciência de conhecimento da dívida a partir desse momento.

| E Sa        | la             | de<br>en                 | <b>M</b> dedor                                   |                                                                                       | ADE<br>PREENDEDOR/             | 4            |            | ١E |
|-------------|----------------|--------------------------|--------------------------------------------------|---------------------------------------------------------------------------------------|--------------------------------|--------------|------------|----|
| 🖌 > Serviç  | ços c          | om Co                    | ontrole de Ac >                                  | Simei 👌 Comunicações 👌 Domicílio Tribu                                                | tário Eletrônico do Simples Na | cional e MEI |            |    |
| Domicf<br>G | lio 1<br>erend | Tribu<br>tiar M<br>de ei | utário Eletrô<br>ensagens Cad<br>ntrada (1 Lida: | nico - Simples Nacional<br>astrar Informações Adicionais<br>s, 9 não lidas) Não lidas |                                |              |            |    |
|             |                | Lida                     | Remetente                                        | Assunto                                                                               | Número de controle             | Enviada em   | Data de    |    |
|             |                | Não                      | RECEITA<br>FEDERAL DO<br>BRASIL                  | Orientações importantes relativas à<br>Exclusão do Simples Nacional                   |                                | 25/10/2024   | Genda      |    |
|             | 1              | Não                      | RECEITA<br>FEDERAL DO<br>BRASIL                  | TERMO DE EXCLUSÃO DO SIMPLES<br>NACIONAL<br>outubro de 2024                           | }                              | 02/10/2024   |            |    |
|             | I              | Não                      | RECEITA<br>FEDERAL DO<br>BRASIL                  | Termo(s) de Intimação                                                                 |                                | 27/10/2023   | 11/12/2023 |    |
| 0           |                | Não                      | RECEITA<br>FEDERAL DO<br>BRASIL                  | Termo(s) de Intimação                                                                 |                                | 22/09/2023   | 06/11/2023 |    |

No termo de exclusão do Simples Nacional terá o termo com a data de exclusão e o relatório com todas as pendências da empresa

| Gerenciar Mensagens          | Cadastrar Informações Adicionais                                                                                                    |
|------------------------------|----------------------------------------------------------------------------------------------------|
| ensagem                      |                                                                                                    |
| Remetente:                   | RECEITA FEDERAL DO BRASIL                                                                                                    |
| Assunto:                     | TERMO DE EXCLUSÃO DO SIMPLES NACIONAL nº 202400694670, de 2 de outubro de 2024                                                                                                    |
| úmero de controle:           |                                                                                                    |
| Data de envio:               | 02/1                                                                                                    |
| Data de primeira<br>leitura: | 28/10/2024                                                                                                    |
| Data de ciência:             |                                                                                                    |
| Mensagem:                    | Nome Empresarial:<br>Número de Inscrição no CNPJ:<br>Fica o contribuinte cientificado de sua exclusão do Simples Nacional em razão de possuir débitos exigíveis com a<br>Fazenda Pública Federal de acordo com o Termo de Exclusão a seguir:<br>Acesso ao termo<br>Relatório de Pendências<br>Constam do referido Termo todas as informações relativas à exclusão do Simples Nacional. O link "Relatório de<br>Pendências" contém os débitos exigíveis do contribuinte.<br>Caso já tenha ocorrido a regularização da totalidade dos débitos constantes do Relatório de Pendências, a exclusão<br>se tornará automaticamente sem efeito, ou seja, não será efetivada.<br>Auditor-Fiscal da Receita Federal do Brasil<br>RUA CLAUDINO BENTO DA SILVA, 11 - CENTRO - CEP 88010135 - FLORIANOPOLIS - SC |

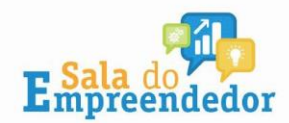

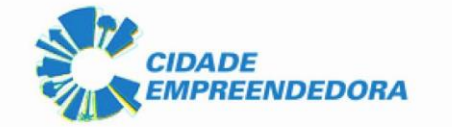

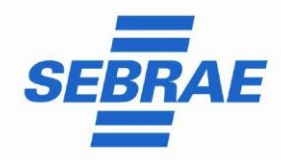

Deverá ser acessado o relatório para verificar todas as pendências que precisam ser regularizadas para continuar como optante pelo Simples Nacional SIMEI.

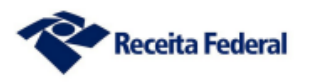

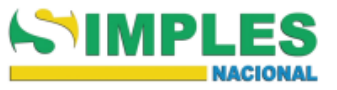

# RELATÓRIO DE PENDÊNCIAS REFERENTE AO TERMO DE EXCLUSÃO DO SIMPLES NACIONAL

DÉBITOS GERADORES DO TERMO DE EXCLUSÃO

| Dados da Matriz   |  |
|-------------------|--|
| Nome Empresarial: |  |
| CNPJ:             |  |

Pendências Fiscais junto à Secretaria Especial da Receita Federal do Brasil

CNPJ:

Simples Nacional e Simei (valor original, sem os acréscimos legais)

| Tributo | Período de Apuração | Saldo Devedor |
|---------|---------------------|---------------|
| SIMEI   | 01/2022             | R\$ 66,60     |
| SIMEI   | 02/2022             | R\$ 66,60     |

Débitos Fazendários - Exceto os de Simples Nacional (valor original, sem os acréscimos legais)

| Tributo         | Código | Número de Processo | Período de Apuração | Saldo Devedor |
|-----------------|--------|--------------------|---------------------|---------------|
| MAED DASN-SIMEI | 1506   | -                  | 03/06/2019          | R\$ 50,00     |
| MAED DASN-SIMEI | 1506   | -                  | 01/06/2021          | R\$ 69,84     |
| MAED DASN-SIMEI | 1506   | -                  | 01/06/2022          | R\$ 73,20     |

Pendências Fiscais junto à Procuradoria-Geral da Fazenda Nacional - Débitos Inscritos em Dívida Ativa da União (valor consolidado, com os acréscimos legais)

CNPJ:

| Débitos Fazendários |               |  |  |  |
|---------------------|---------------|--|--|--|
| Nº Inscrição        | Saldo Devedor |  |  |  |
| -                   | R\$ 4.302,23  |  |  |  |

Nesse exemplo acima o empreendedor tem débitos de:

- GUIAS DAS SIMEI NA RECEITA FEDERAL
- MULTA DASN EM ATRASO
- DÍVIDA ATIVA PGFN

Pode ser quitado todos os débitos da Receita Federal e da PGFN de uma única vez ou parcelar. Já os débitos da multa da DASN em atraso terão que ser quitados de uma única vez.

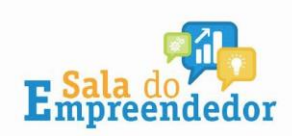

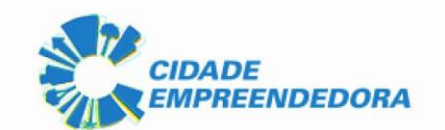

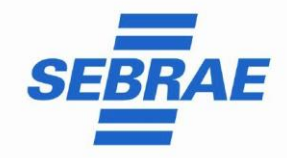

#### Parcelamento Guias DAS na Receita Federal

Para parcelar as Guias DAS em aberto na Receita Federal, o empreendedor pode continuar no portal do simples nacional, clicando em MEI Serviços:

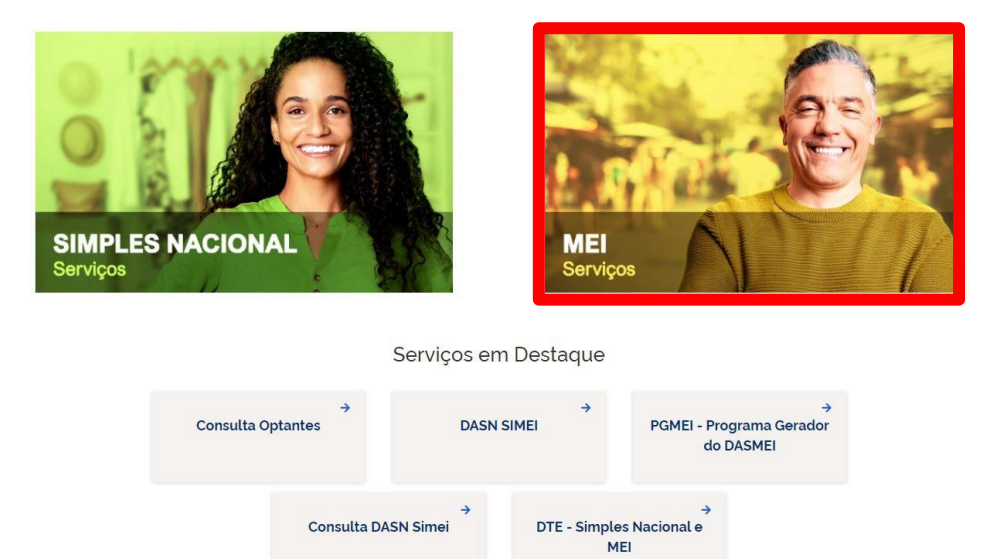

Depois deve selecionar a opção Parcelamento – Parcelamento Microempreendedor Individual

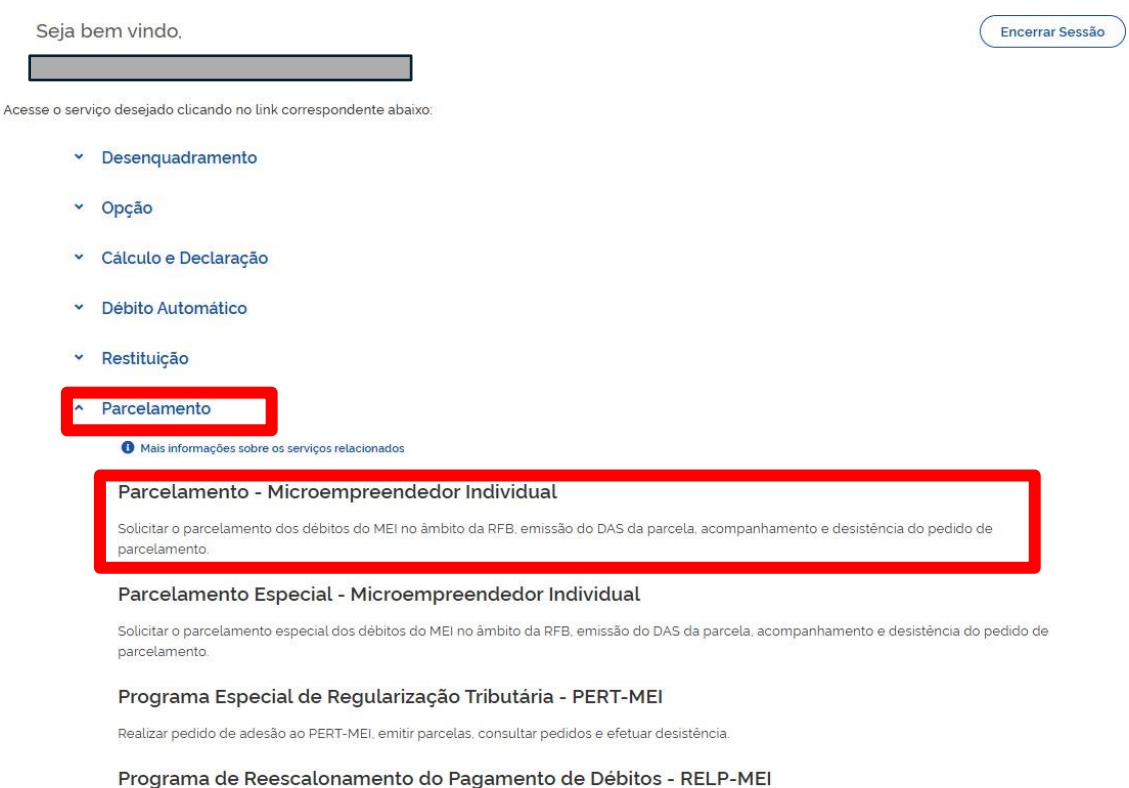

Realizar pedido de adesão ao RELP-MEI, emitir parcelas, consultar pedidos e efetuar desistência.

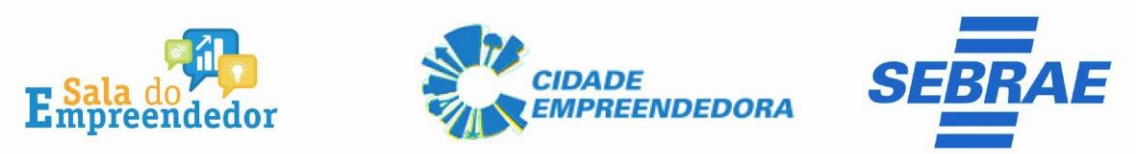

Selecionando a primeira opção, já vai aparecer o botão para você fazer o pedido de parcelamento. Clique nele, marque a opção "Sou humano" e continue.

| <b>^</b> | Serviços com Controle de Ac. Simei Parcelamento Parcelamento - Microempreendedor Individ | dual   |
|----------|------------------------------------------------------------------------------------------|--------|
|          | >Parcelamento do MEI                                                                     | X Sair |
|          | Dados do contribuinte<br>Nome Empresarial:<br>CNPJ:                                      |        |
|          | Pedido de Parcelamento     Emissão de Parcela                                            |        |
|          | Consulta Fedious de Parcelamento     Desistência do Parcelamento     Débito Automático   |        |

Depois vai aparecer uma simulação do parcelamento, mostrando todos os períodos em atraso, o valor da dívida, quantas parcelas você vai ter e o valor da primeira parcela.

Aparece uma última mensagem de aviso: antes de confirmar o parcelamento, confira o nome da empresa e o CNPJ. Conferiu? Se estiver tudo ok, finalize clicando em "**Concluir"**.

Pronto! Você já solicitou o parcelamento! Agora, você pode imprimir o recibo do parcelamento, que é a prova de que fez o pedido, e a DAS, que é o boleto da primeira parcela.

**Lembrando:** o parcelamento só é confirmado após o pagamento da primeira parcela. Então, fique atento à data de vencimento para não perder o prazo.

# Se não pagar até o vencimento, o pedido de parcelamento será cancelado, então, FIQUE LIGADO!

Se o MEI preferir poderá quitar tudo de uma única vez acessando o portal gov.br/mei, em já sou mei, em pagamento de contribuição mensal ou acessar direto por esse link: <u>https://www8.receita.fazenda.gov.br/SimplesNacional/Aplicacoes/ATSPO/pgmei.app/I</u> <u>dentificacao</u>

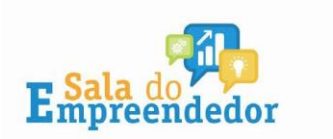

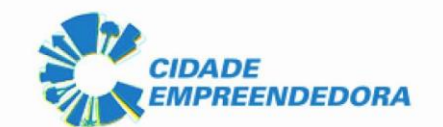

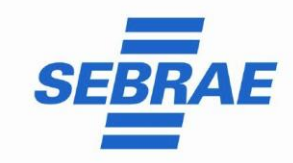

#### Parcelamento de Débitos em Dívida Ativa

Para os débitos em Dívida Ativa, na PGFN, o Empreendedor deverá acessar o portal <u>Regularize: https://www.regularize.pgfn.gov.br/</u>

Deverá acessar **SEMPRE** com o cadastro do CNPJ e senha, se não tiver clique em cadastre-se.

| lá sou cadastrado                | Quero me cadastrar                                                                                                    |
|----------------------------------|----------------------------------------------------------------------------------------------------|
| CPF/CNPJ                         | O REGULARIZE é o portal digital de serviços da Procuradoria-Geral<br>da Fazenda Nacional (PGFN).                                                                                                    |
| Senha                            | A <b>pessoa física</b> tem duas opções: fazer o cadastro no REGULARIZE<br><b>ou</b> acessar diretamente por meio da conta gov.br (login único do<br>Governo).                                                                                       |
| CONTINUAR<br>Esqueci minha senha | Já para <b>pessoa jurídica</b> a única opção é fazer o cadastro no<br>REGULARIZE. Após cadastrar-se, o acesso poderá ser feito por<br>senha, certificado digital ou através do portal e-CAC da Receita<br>Federal, no menu "Dívida Ativa da União". |
| Entrar como gov.br               | Atenção! Se você é microempreendedor individual (MEI) deverá<br>cadastrar o seu CNPJ no REGULARIZE.                                                                                                    |

Atenção! Se você é microempreendedor individual (MEI) deverá cadastrar o seu CNPJ no REGULARIZE.

| Usuário autenticado com se | ucesso.                                        |                                      |                                            | ×                                                      |
|----------------------------|------------------------------------------------|--------------------------------------|--------------------------------------------|--------------------------------------------------------|
| Olá,                       | ]! Qual serviç                                 | o deseja acess                       | sar?                                       |                                                        |
| CONSULTAR DIVIDA ATIVA     | EMITIR GUIA DE<br>PAGAMENTO                    | CONSULTAR PAGAMENTOS<br>NÃO ALOCADOS | CONSULTAR<br>REQUERIMENTO                  | MPUGNAR / RECORRER -<br>PROCEDIMENTO<br>ADMINISTRATIVO |
|                            | REGISTRAR / ACOMPANHAR<br>DENÚNCIA PATRIMONIAL | GARANTIA DE DÍVIDA                   | PEDIR REVISÃO DE DÍVIDA<br>INSCRITA - PRDI | CERTIDÃO DE<br>REGULARIDADE FISCAL                     |
| E                          | OUTROS SERVIÇOS                                |                                      |                                            |                                                        |

Depois selecionar consultar dívida ativa:

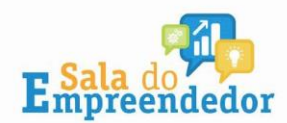

VOLTAR

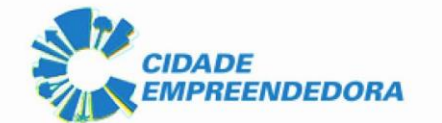

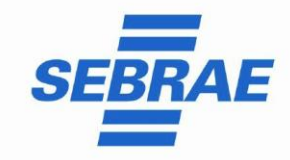

Nessa próxima tela aparecerá todas as dívidas em aberto do MEI e poderá ser escolhido "Pagar" para pagamento a vista ou "Negociar" para efetuar o parcelamento:

## Consultar Dívida Ativa

Aqui, você pode verificar as informações sobre as dívidas que você possui registradas como dívida ativa da União e do FGTS, que são administradas pela PGFN.

Atenção! A PGFN não é responsável pela cobrança das seguintes dívidas:

- × Dívida Ativa de Autarquias e Fundações Públicas Federais. Neste caso, procure a Procuradoria-Geral Federal (PGF);
- × Dívida Ativa do Estado. Para dívidas estaduais, procure o órgão competente do Estado; e
- × Dívida Ativa do Município. Para dívidas municipais, procure o órgão competente do Município

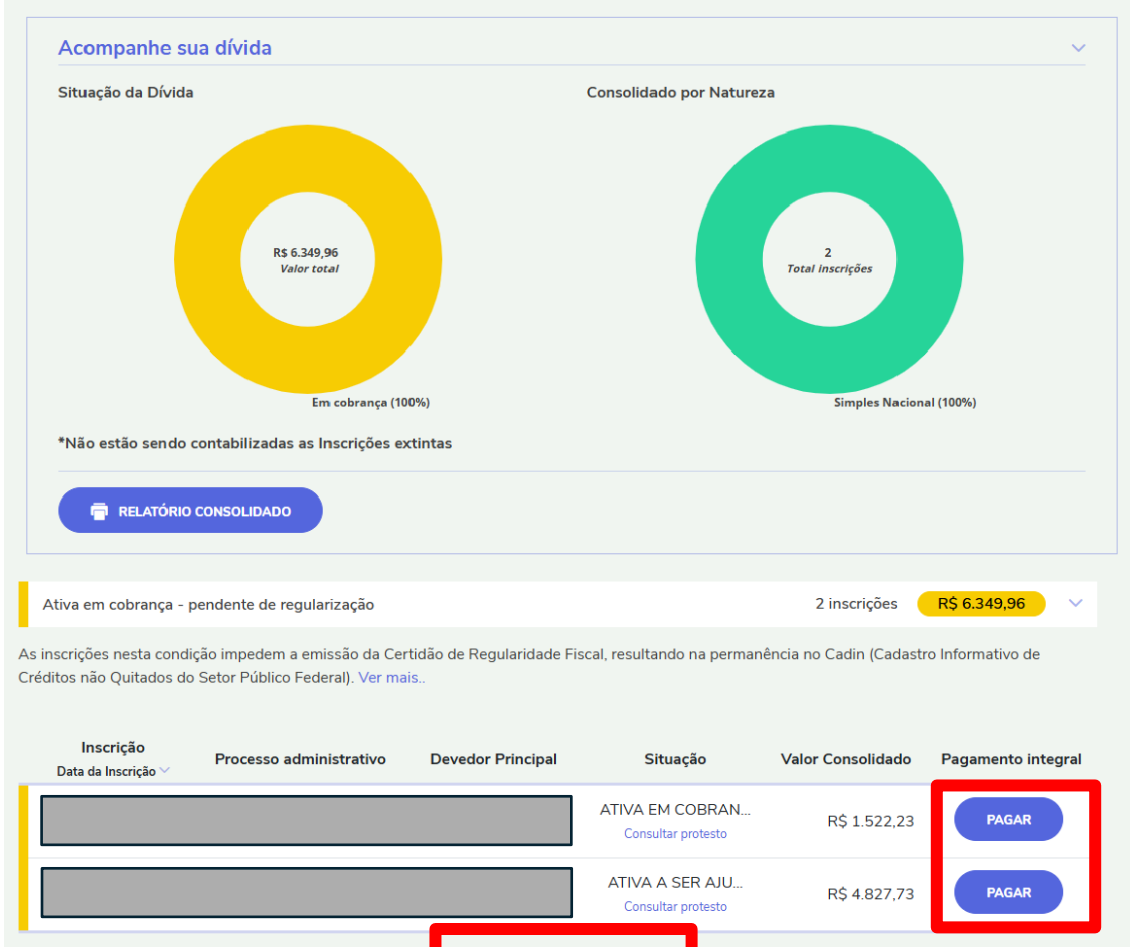

Se preferir parcelar ou apenas simular o parcelamento, deve ser selecionado após vamos negociar "Adesão" e escolher umas das três opções: "Parcelamento" "Transação " ou "Transação com repactuação"

VAMOS NECOCIAR?

"Parcelamento," "Transação," ou "Transação com repactuação".

RELATÓRIO CONSOLIDADO

Importante fazer as simulações em todas as opções disponíveis para verificar a mais vantajosa para o empreendedor. No portal Regularize irá constar todos os editais

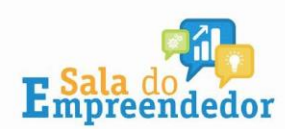

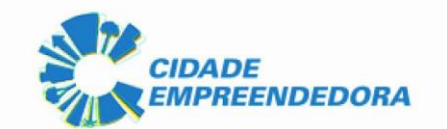

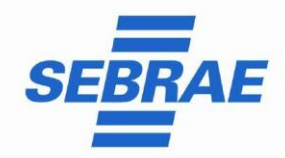

disponíveis para o MEI poder regularizar a sua empresa: <u>Transação tributária na dívida</u> <u>ativa — Procuradoria-Geral da Fazenda Nacional</u>.

| S PGFN                        | Procura  | doria G                  | eral da Fazenda Na     | acional           |                         |
|-------------------------------|----------|--------------------------|------------------------|-------------------|-------------------------|
| Sistema de<br>Parcelamentos e | Usuário: |                          |                        |                   |                         |
| outras Negociações            | Consulta | Adesão 👻                 | Emissão de Documento 👻 | Débito automático | Capacidade de pagamento |
| SONSULTA DETALHES DE UMA N    |          | Parcelamen               | ito                    |                   |                         |
| Negociações Solicitad         | as       | Transação<br>Transação d | com repactuação        |                   |                         |

Após selecionar a opção desejada deve clicar em avançar:

| 🧠 PGI                     | Pro                                    | curadoria   | Geral da     | Fazenda Na       | acional           |                         |                       |      |  |
|---------------------------|----------------------------------------|-------------|--------------|------------------|-------------------|-------------------------|-----------------------|------|--|
| Parcelame<br>outras Negoo | intos e<br>iações Cons<br>PARCELAMENTO | ulta Adesão | 👻 Emissão (  | le Documento 👻   | Débito automático | Capacidade de pagamento | Declaração de Receita | Sair |  |
| Contribuinte              | Modalidades                            | Inscrições  | Consolidação | Cálculo das Pres | tações            |                         |                       |      |  |
| Identificação d           | lo contribuinte o                      | optante     |              |                  |                   |                         |                       |      |  |
| Avançar 🗕                 |                                        |             |              |                  |                   |                         |                       |      |  |

Na seta deve ser verificado quais transações e parcelamentos estão disponíveis:

| utras Negocia | ções Consu     | lta Adesã    | o 👻 Emissão (                                                                                 | de Documento 👻 🛛 Débito automátic                                                             | o Capacidade de pagamento | Declaração de Receita Sair |  |  |
|---------------|----------------|--------------|-----------------------------------------------------------------------------------------------|-----------------------------------------------------------------------------------------------|---------------------------|----------------------------|--|--|
| ESÃO DE AC    | ORDO DE TRAN   | ISAÇÃO       |                                                                                               |                                                                                               |                           |                            |  |  |
| ntribuinte    | Modalidades    | Inscrições   | Consolidação                                                                                  |                                                                                               |                           |                            |  |  |
|               |                |              |                                                                                               |                                                                                               |                           |                            |  |  |
| agociações di | sponiveis:     |              |                                                                                               |                                                                                               |                           |                            |  |  |
| 078 - TRANS   | ACAO POR ADES  | 5AO - EDITAL | . PGDAU N 02/20                                                                               | 24 - DEMAIS DEBITOS                                                                           |                           |                            |  |  |
| 0078 - TRANS  | SACAO POR ADE  | SAO - EDITA  | L PGDAU N 02/2                                                                                | 024 - DEMAIS DEBITOS                                                                          |                           |                            |  |  |
| 0079 - TRANS  | SACAO POR ADE  | SAO - EDITA  | L PGDAU N 02/2                                                                                | 024 - DEBITOS PREVIDENCIARIOS                                                                 |                           |                            |  |  |
| 0080 - TRANS  | SACAO POR ADE  | SAO - EDITA  | L PGDAU N 02/2                                                                                | 024 - SIMPLES NACIONAL                                                                        | modalidades:              |                            |  |  |
|               | o. oa modalida | ae           |                                                                                               |                                                                                               |                           | Nome da Modalidade         |  |  |
| 0001          |                |              | PESSOA NATURAL, MICROEMPRESA E PEQUENO PORTE - DEBITOS COM MAIS DE 15 ANOS - REDUCAO ATE 70%  |                                                                                               |                           |                            |  |  |
| 0026          |                |              | PESSOA NATURAL, MICROEMPRESA E PEQUENO PORTE - PEQUENO VALOR - REDUCAO ATE 50% - ATE 12 MESES |                                                                                               |                           |                            |  |  |
| 0027          |                |              | PESSOA NATURAL, MICROEMPRESA E PEQUENO PORTE - PEQUENO VALOR - REDUCAO ATE 45% - ATE 17 MESES |                                                                                               |                           |                            |  |  |
|               | 0028           |              |                                                                                               | PESSOA NATURAL, MICROEMPRESA E PEQUENO PORTE - PEQUENO VALOR - REDUCAO ATE 40% - ATE 35 MESES |                           |                            |  |  |
| 0028          | 0029           |              |                                                                                               | PESSOA NATURAL, MICROEMPRESA E PEQUENO PORTE - PEQUENO VALOR - REDUCAO ATE 30% - ATE 60 MESES |                           |                            |  |  |

Selecionar e parcelar.

Pronto! Você já solicitou o parcelamento! Agora, você pode imprimir o recibo do parcelamento e o boleto da primeira parcela.

**Lembrando:** o parcelamento só é confirmado após o pagamento da primeira parcela. Então, fique atento à data de vencimento para não perder o prazo.

Se não pagar até o vencimento, o pedido de parcelamento será cancelado, então, FIQUE LIGADO!

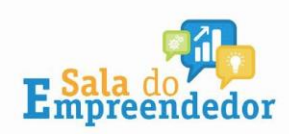

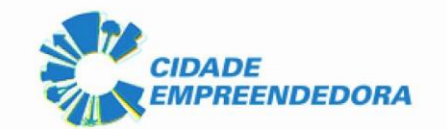

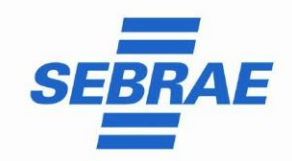

#### Recálculo Multa DASN vencida

Se o débito já estiver vencido o MEI conseguirá acessar no <u>Centro Virtual de</u> <u>Atendimento ao Contribuinte - e-CAC</u>, serviço disponível no site da Receita por meio do login GOV.BR.

#### Digitar o CPF e a senha do gov.br

| 1              |                                                               | Identifique-se no gov.br com:                                                                   |
|----------------|---------------------------------------------------------------|-------------------------------------------------------------------------------------------------|
| 9              | Uma conta gov.br<br>garante a identificação                   | Número do CPF Digite seu CPF para erlar ou acessar sua conta govbr CPF Digite seu CPF Continuar |
| Alt Son a      | de cada cidadao que acessa<br>os serviços digitais do governo | Outras opções de identificação:                                                                 |
| P - N - S Park |                                                               | Login com seu banco                                                                             |
| Car Maria      |                                                               | Login com QR code                                                                               |
|                |                                                               | Seu certificado digital                                                                         |
|                |                                                               | Seu certificado digital em nuvem                                                                |

#### Clicar em alterar o perfil de acesso:

| Receita Federal                                                |                                                                                                    |                             |                               |                           |                              | Sair com S                         | Seguran |
|----------------------------------------------------------------|----------------------------------------------------------------------------------------------------|-----------------------------|-------------------------------|---------------------------|------------------------------|------------------------------------|---------|
|                                                                | LOCALIZAR SERVIÇO                                                                                                    |                             |                               | ٩                         | Alterar perfil d             | e acesso 🛛 🔛 Você tem uma nova men | nsagem  |
| ERVIÇOS EM DESTAQUE                                            | 1                                                                                                    |                             | 1                             |                           |                              | -                                  |         |
| Opção pelo Domicilio Tributário<br>Eletrônico - DTE            | Cadastros                                                                                                    | Certidões e Situação Fiscal | Cobrança e Fiscalização       | Conveniados e Parceiros   | Declarações e Demonstrativos | Divida Ativa da União              |         |
| Participar de leilão eletrônico<br>da Receita Federal          | Legislação e Processo                                                                                                    | Pagamentos e Parcelamentos  | Regimes e Registros Especiais | Restituição e Compensação | Senhas e Procurações         | Simples Nacional                   |         |
| Processos Digitais (e-<br>Processo)                            | Outros                                                                                                    |                             |                               |                           |                              |                                    |         |
| ERVIÇOS MAIS ACESSADOS                                         |                                                                                                    |                             |                               |                           |                              |                                    |         |
| Caixa Postal                                                   | Prezado Contribuinte,                                                                                                    |                             |                               |                           |                              |                                    |         |
| Consulta Comprovante de<br>Pagamento - DARF, DAS, DAE<br>e DJE | seia bem-vindo ao Portal e-CAC da Receita Federal, um ambiente seguro, onde você code utilizar dezenas de servicos com maior conforto e comodidade. |                             |                               |                           |                              |                                    |         |
| Consulta Pendências -<br>Situação Fiscal                       | Ao concluir o uso do portal, para garantir a proteção de seus dados, lembre-se sempre de clicar no botão "Sair com segurança".                      |                             |                               |                           |                              |                                    |         |
| Débitos Inscritos em Divida<br>Ativa da União                  |                                                                                                    |                             |                               |                           |                              |                                    |         |
| Processos Digitais (e-<br>Processo)                            |                                                                                                    |                             |                               |                           |                              |                                    |         |
| Processo)                                                      |                                                                                                    |                             |                               |                           |                              |                                    |         |

Clicar em responsável legal do CNPJ perante a RFB e preencher com o número do CNPJ do MEI.

| Escolha uma das opções e altere o perfil de aces | sso:    |
|--------------------------------------------------|---------|
| Responsável Legal do CNPJ perante a RFB          | Alterar |
| Procurador de pessoa física - CPF                | Alterar |
| Procurador de pessoa jurídica - CNPJ             | Alterar |

| E Sala do Empreendedor                         |                             | CIDADE<br>EMPREENDEDOR     |                              |
|------------------------------------------------|-----------------------------|----------------------------|------------------------------|
| Clicar em certidões e                          | situação fiscal:            |                            |                              |
| Cadastros                                      | Certidões e Situação Fiscal | Cobrança e Fiscalização    | Declarações e Demonstrativos |
| Dívida Ativa da União                          | Legislação e Processo       | Pagamentos e Parcelamentos | PRONAMPE                     |
| Regimes e Registros Especiais                  | Restituição e Compensação   | Senhas e Procurações       | Outros                       |
| Certidões e Situação Fiscal                    |                             |                            |                              |
| Situação Fiscal Consulta Pendências - Inclusão | no Cadin pela RFB           |                            |                              |
| Consulta Pendências - Situação                 | Fiscal                      |                            |                              |

Clicar em "Diagnóstico Fiscal", "na Receita Federal", "débitos/pendências", "conta corrente", e conseguirá emitir as guias da multa da DASN em atraso atualizada para pagamento.

| CELERO VARIUA<br>DE ATENDIMENTO<br>Situação Fiscal do Contribuinte | iço                                        |             |                 | ٩          |                | Alterar perfil de acesso | 🔎 Você tem uma nova mensagem  |
|--------------------------------------------------------------------|--------------------------------------------|-------------|-----------------|------------|----------------|--------------------------|-------------------------------|
| CNPJ. 51.961.555                                                   | Débi                                       | itos no Cor | ita Corrente    |            |                |                          |                               |
| Diagnostico Fiscal     an a Receita Federal                        | CNPJ 31.981.553/0001-04<br>MAED DASN-SIMEI |             |                 |            |                |                          |                               |
| Conta Corrente                                                     |                                            | Rec.        | PA/Ex.          | Dt.Vcto.   | Valor Original | Saldo Devedor            | Informações<br>Complementares |
| <ul> <li>a na Procuradoria da Fazenda Nacional</li> </ul>          |                                            | 1506-01     | 01/06/2021      | 22/06/2023 | 69,84          | 69,84                    | Notificação de lançamento:    |
| Informações Cadastrais<br>Gerar Relatório<br>Avaliar               |                                            | 1506-01     | 01/06/2022      | 22/06/2023 | 73,20          | 73,20                    | Notificação de lançamento     |
| - TURINI                                                           |                                            | Selecionar  | todos os débito | )S         |                |                          | Emitir Darf                   |

Após a Regularização de todos os débitos e pendências verifique se sua empresa continua optante pelo simples nacional/simei pelo <u>portal do simples.</u>

Caso a empresa tenha sido excluída do Simples Nacional/SIMEI lembre de fazer a opção até o **dia 31/01/2025** pelo <u>portal do simples nacional</u> ou com o código de acesso ou senha do gov.br pelo portal e-cac.

#### Como voltar ao Simples Nacional e ao Simei?

Para voltarem a ser enquadrados no Simei, os MEIs devem:

<u>Acessar o Portal do Simples Nacional</u> e realizar as solicitações necessárias. Pelo Portal do Simples Nacional conforme links abaixo:

- Solicitar a nova opção pelo Simples Nacional.
- <u>Solicitar o enquadramento no Simei.</u>

Ou

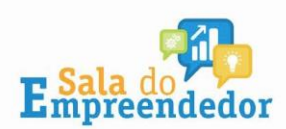

1

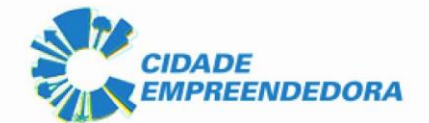

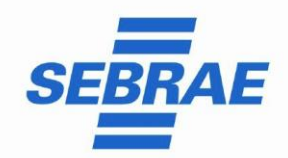

# Pelo portal E-cac clicando em Simples Nacional:

|                              | ۵                           | 🤗 Alterar               | perfil de acesso 🛛 🖉 Você tem | uma nova mensagem |
|------------------------------|-----------------------------|-------------------------|-------------------------------|-------------------|
| Cadastros                    | Certidões e Situação Fiscal | Cobrança e Fiscalização | Conveniados e Parceiros       |                   |
| Declarações e Demonstrativos | Dívida Ativa da União       | Legislação e Processo   | Pagamentos e Parcelament      | os                |
|                              | Restituição e Compensação   | Senhas e Procurações    | Simples Nacional              |                   |

E depois acessando primeiro a Solicitação do Opção do Simples Nacional e depois Solicitação de Enquadramento no SIMEI:

| Simples Nacional                                        |                                                                     |
|---------------------------------------------------------|---------------------------------------------------------------------|
| Cálculo e Declaração (Simei)                            | Cálculo e Declaração (Simples Nacional)                             |
| Consulta Declaração do Microempreendedor Individual     | Consulta de Declaração do Simples Nacional                          |
| PGMEI - Programa Gerador do MEI                         | Emissão de DAS Avulso                                               |
|                                                         | PGDAS-D e Defis 2018                                                |
| Compensação e Restituição (Simples e Simei)             | Desenquadramento (Simei)                                            |
| Compensação a pedido do Simples Nacional                | Desenquadramento do Simei                                           |
| Pedido Eletrônico de Restituição (Simples e Simei)      |                                                                     |
| Enquadramento (Simei)                                   | Exclusão (Simples Nacional)                                         |
| Acompanhamento da Solicitação de Enquadramento no Simei | Débitos do Termo de Exclusão e Débitos Após Regularização           |
| Cancelamento da Solicitação de Enquadramento no Simei   | Exclusão do Simples Nacional                                        |
| Solicitação de Enquadramento no Simei                   |                                                                     |
| Fiscalização                                            | Opção (Simples Nacional)                                            |
| Consulta Ação Fiscal do Simples Nacional                | Acompanhamento da Formalização da Opção p/ Simples<br>Nacional      |
| Emissão de DAS de Auto de Infração                      | Nacional                                                            |
|                                                         |                                                                     |
|                                                         | Solicitação de Opção pelo Simples Nacional                          |
| Parcelamento (Simples e Simei)                          | Parcelamento do MEI                                                 |
| Parcelamento - Microempreendedor Individual             | <ul> <li>Parcelar dívidas do MEI pela LC 193/2022 (RELP)</li> </ul> |
| Parcelamento Especial - Microempreendedor Individual    | Programa Especial de Regularização Tributária - PERT-MEI            |
| Parcelamento Especial Simples Nacional                  |                                                                     |